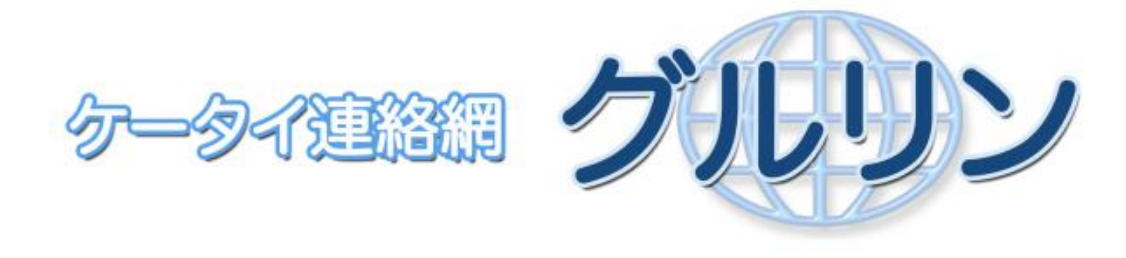

# <u>Q & A 集</u>

目次

### <u>目次</u>

| 1. | はじ | ろう | 2        | 2 |
|----|----|----|----------|---|
| 2. | Q  | &  | A        | З |
| 2- | 1. | ユ- | - ザ情報登録編 | 3 |

#### 1. はじめに

この度は、携帯連絡網 グルリンをご使用いただき、ありがとうございます。 本マニュアルでは、グルリンをお使いになったユーザ様からの問い合わせに対する解決方法の内容 を、Q&A形式でまとめております。グルリン使用時のトラブル対策にお役立てください。

なお、本マニュアルに記載されていない問題、並びに解決方法の問い合わせに関しましては、以下 の方法でご連絡をお願いいたします。

- グルリンメニューにあるお問い合わせ送信フォームをご使用になり、お問い合わせをお願いし ます。
- helpdesk@gururing.com に、メールでご連絡いただいても結構です。

## 2.Q & A

## 2-1. ユーザ情報登録編

| No. | 質問                   | 回答                                  |
|-----|----------------------|-------------------------------------|
| 1   | グルリンヘユーザ登録する時に       | 携帯端末と QR コード、並びに登録情報が必要になります。       |
|     | 必要になるものはなんですか?       | 登録時必要になるものは以下の通りです。                 |
|     |                      | ① ご使用になる携帯端末                        |
|     |                      | ⇒メールアドレス、インターネットに接続できる契約が必要です。      |
|     |                      | ② グルリンへの登録用 QR コード(ケータイ連絡網【グルリン】登   |
|     |                      | 録マニュアル)                             |
|     |                      | ⇒団体管理者から受け取ってください。                  |
|     |                      | ③ 登録情報…ユーザID/登録ユーザのお名前/携帯端末のメールアド   |
|     |                      | レス/パスワード                            |
|     |                      | ⇒登録時に使用します。                         |
| 2   | <br>QR コードリーダー(バーコード |                                     |
|     | リーダー)とはなんですか?        | カメラが付いている携帯端末であれば、ほとんどの携帯端末にインス     |
|     |                      | トールされているアプリです。                      |
|     |                      | アプリの使用方法は、マニュアル「グルリン_QR コード読み取りモー   |
|     |                      | ド起動方法の例.pdf」を参照願います。                |
|     |                      |                                     |
|     |                      | アプリがインストールされていない携帯端末の場合、または、カメラ     |
|     |                      | 機能がない携帯端末は No.3 を参照願います。            |
|     |                      |                                     |
|     |                      | なお、スマートフォンの場合、デフォルトで QR コードリーダーアプ   |
|     |                      | リがインストールされていない場合がありますので、その場合はイン     |
|     |                      | ストールしてお使いください。                      |
|     |                      |                                     |
| 3   | <br>携帯端末に QR コードリーダー | URL から直接アクセスしてください。                 |
|     | (バーコードリーダー) がないの     | 団体管理者から配布される QR コードの下に URL が記載されていま |
|     | ですが、どうすれば良いでしょう      | す。お手数ですが、この URL を直接入力し、アクセスしてください。  |
|     | か?                   | カメラが使用できない場所で登録する場合も、この方法を使用してく     |
|     |                      | ださい。                                |
|     |                      |                                     |
|     |                      |                                     |

| No. | 質問              | 回答                                |
|-----|-----------------|-----------------------------------|
| 4   | スマートフォンを使っているの  | スマートフォンでも大丈夫です。                   |
|     | ですが、スマートフォンでもグル | グルリンはスマートフォンでもお使いになれます。           |
|     | リンを利用できますか?     |                                   |
|     |                 |                                   |
|     |                 |                                   |
| 5   | スマートフォンを使っているの  | G メールも使えます。                       |
|     | ですが、Gメールも使えますか? | G メールのアドレスを登録すれば、グルリンからのメールを受け取れ  |
|     |                 |                                   |
|     |                 |                                   |
|     |                 |                                   |
|     |                 |                                   |
| 6   | 「ユーザ登録-免責特権」の内容 | グルリンをお使いいただくためには同意していただく必要        |
|     | に同意したくないのですが、グル | があります。                            |
|     | リンは使用できますか。     | 誤って、 同意しない を押してしまった場合には、QR コードを読  |
|     |                 | み込むか、URL を入力していただき、ユーザ登録をやり直してくださ |
|     |                 | <i>ს</i> ۱。                       |
|     |                 |                                   |
|     |                 |                                   |
|     |                 |                                   |

| No. | 質問                  | 回答                                                                                                    |
|-----|---------------------|----------------------------------------------------------------------------------------------------|
| 7   | ユーザ登録に失敗しました。       | 携帯の個体識別番号通知設定を確認してください。                                                                                                    |
|     | (「個体識別番号の取得に失敗し     | ・docomo 携帯電話をお使いの方                                                                                                    |
|     | ました」というメッセージが表示     | グルリンご利用中に、以下の画面が表示されましたら、                                                                                                    |
|     | されました)              | 必ず「YES」を選択してください。                                                                                                    |
|     |                     | 携帯電話製造番号通知                                                                                                    |
|     |                     | <ul> <li>・ a uの携帯電話をお使いの方<br/>au の「au お客様サポート」ページで、「EZ 番号通知設定」を<br/>「通知する」に設定してください。</li> <li>・ SoftBank の携帯電話をお使いの方<br/>携帯電話の「製造番号通知」を「ON」にしてください。</li> <li>※スマートフォン、Willcom の携帯電話をご使用の場合は、本設定は<br/>必要ありません。</li> </ul> |
|     |                     | 詳細は、マニュアル「グルリン_迷惑メール回避・個体識別設定マニュ<br>アル.pdf」を参照願います。                                                                                                    |
|     |                     | 上記設定後、再度ユーザ登録を行ってください。                                                                                                    |
| 8   | コーザ登録に失敗しました。       | 携帯端末の COOKIE 設定を確認してください。                                                                                                    |
|     | (「cookie の書き込みに失敗しま | スマートフォン、Willcom の携帯電話をご使用の場合、携帯端末の                                                                                                    |
|     | した」というメッセージが表示さ     | COOKIE 設定を「ON」にしていただく必要があります。設定後、も                                                                                                    |
|     | れました)               | うー度ユーザ登録を行ってください。                                                                                                    |

| No. | 質問                | 回答                                       |
|-----|-------------------|------------------------------------------|
| 9   | パソコンからユーザ登録を行っ    | ユーザ登録はパソコンからはできません。                      |
|     | たらユーザ登録に失敗しました。   | ユーザ登録は携帯端末から行ってください。                     |
|     | (「グルリンのユーザ登録は PC  | 携帯電話で同様のメッセージが出る場合は、PC サイトビューアー (フ       |
|     | からは行えません」というメッセ   | ルブラウザ、PC サイトブラウザ、ダイレクトブラウザ等)はお使い         |
|     | ージが表示されました)       | にならず、通常の携帯端末ブラウザをお使いください。                |
|     |                   |                                          |
| 10  | ユーザ登録で、グルリンから登録   | 迷惑メールフィルターの設定を確認してください。                  |
|     | メールが届きません。        | ・gururing.com を受信許可リストに登録して下さい。          |
|     |                   | ・受信禁止リストに.com 等の記載があれば、削除して下さい。          |
|     |                   |                                          |
|     |                   | 詳細は、マニュアル「グルリン_迷惑メール回避・個体識別設定マニュ         |
|     |                   | アル.pdf」を参照願います。                          |
|     |                   |                                          |
|     |                   | 上記設定後、再度ユーザ登録を行ってください。                   |
|     |                   |                                          |
|     |                   |                                          |
|     |                   |                                          |
| 11  | ユーザ ID を間違って登録してし | グルリンメニューで修正できます。                         |
|     | まったのですが、どうすれば良い   | ① グルリン認証画面⇒ 認証 ボタンクリック                   |
|     | ですか?              | ② <u>ユーザ管理</u> ⇒ <u>ユーザ ID の変更</u> をクリック |
|     |                   | ③ ユーザIDの変更画面で正しいユーザIDを入力し、               |
|     |                   | 登録」ボタンを押してください。                          |
|     |                   |                                          |
|     |                   | 以上で変更手続きは終了です。同様に、メールアドレス、ユーザ名の          |
|     |                   | 変更も可能です。                                 |
|     |                   |                                          |
|     |                   |                                          |

| No. | 質問                  | 回答                                     |
|-----|---------------------|----------------------------------------|
| 12  | パスワードを間違って登録して      | グルリンメニューで修正できます。                       |
|     | しまったのですが、どうすれば良     | ① グルリン認証画面⇒ 認証 ボタンクリック                 |
|     | いですか?               | ② <u>ユーザ管理</u> ⇒ <u>パスワードの変更</u> をクリック |
|     |                     | ③ パスワードの変更画面で正しいパスワードを入力し、             |
|     |                     | (登録) ボタンを押してください。                      |
|     |                     |                                        |
|     |                     | 以上で変更手続きは終了です。同様に、メールアドレス、ユーザ名の        |
|     |                     | 変更も可能です。                               |
|     |                     |                                        |
|     |                     |                                        |
|     |                     |                                        |
| 13  | 登録時、空メール送信後に「QR     | 一度使用した QR コードを使用していませんか。               |
|     | コード情報が失効しています」と     | 団体管理者から新しい QR コード(ケータイ連絡網【グルリン】登録      |
|     | いうメールが送られてきました。     | マニュアル)を発行していただいて、再度ユーザ登録を行ってくださ        |
|     |                     | <i>ل</i> ،                             |
| 14  | <br>登録時、空メール送信後に「デー | 空メールの内容を変更していませんか。                     |
|     | タガ不正です」というメールが送     | 空メールの内容は変更せず、そのまま送信してください。             |
|     | られてきました。            |                                        |
|     |                     | 古い形式の QR コードを使用していませんか。                |
|     |                     | 団体管理者から新しい QR コード(ケータイ連絡網【グルリン】登録      |
|     |                     | マニュアル)を発行していただいて、再度ユーザ登録を行ってくださ        |
|     |                     | い。                                     |
|     |                     |                                        |
|     |                     | ※古い形式の QR コード(ケータイ連絡網【グルリン】登録マニュア      |
|     |                     | ル)には、空メールについての記述がありません。                |
|     |                     |                                        |
|     |                     |                                        |
| 15  | グルリン認証に失敗してしまい      | 携帯電話の個体識別番号通知設定を確認してください。              |
|     | ます。(「個体識別番号の取得に失    | No.7の回答を参照願います。                        |
|     | 敗しました」というメッセージが     |                                        |
|     | 表示されました)            |                                        |
|     |                     |                                        |
|     |                     |                                        |
|     |                     |                                        |
|     |                     |                                        |
|     |                     |                                        |

Rights Reserved. East Japan Accounting Center Co..Ltd. 2011

| No. | 質問                | 回答                                          |
|-----|-------------------|---------------------------------------------|
| 16  | グルリン認証に失敗してしまい    | パソコンでグルリンを開いていませんか。                         |
|     | ます。(「PC からはご利用できま | グルリンは携帯端末でご利用ください。                          |
|     | せん」、または「IP アドレス情報 |                                             |
|     | の確認に失敗しました」というメ   | 携帯端末のブラウザを確認してください。                         |
|     | ッセージが表示されました)     | PC サイトビューアー(フルブラウザ、PC サイトブラウザ、ダイレク          |
|     |                   | トブラウザ等)はお使いにならず、通常の携帯端末ブラウザをお使い             |
|     |                   | ください。                                       |
|     |                   |                                             |
|     |                   |                                             |
| 17  | 機種を変更したのですが、どのよ   | ユーザの再認証を行ってください。                            |
|     | うにすれば良いのでしょうか?    | 機種を変更した後、グルリン認証を行うと、「ユーザ登録情報がありま            |
|     |                   | せん」というメッセージが表示されます。メッセージの下に表示され             |
|     |                   | る、 <u>ユーザ再認証</u> をクリックし、ユーザ ID とパスワードを入力して再 |
|     |                   | 認証を行ってください。                                 |
|     |                   |                                             |
|     |                   |                                             |